## Membuat Database Menggunakan MySql

Database adalah tempat menampung data kita dan pada suatu saat data itu akan kita gunakan di sebuah website kita, aplikasi yang digunakan dalam membuat database adalah XAMPP.

Langkah pertama sudah terinstall software XAMPP, untuk membuat jalankan control panel xampp kemudian runingkan apache dan MySql.

| 3                  | XAMPP Control Panel v3.2.2 |       |         |         |           |         |        |            |  |
|--------------------|----------------------------|-------|---------|---------|-----------|---------|--------|------------|--|
| Sodules<br>Fervice | Hotele                     | PEDEN | Portal  | Actions |           |         |        | Network.   |  |
|                    | Apaths                     | 2095  | 80, 443 | .90     | Adre      | Canfig  | Loge   | Sei .      |  |
|                    | Hysol.                     | 2228  | 3308    | 310     | Admin     | -       | Loge . | Captorer   |  |
|                    | Fielde                     |       |         | .Sa1.   |           | Config  | Loga   | E Services |  |
|                    | Recuty                     |       |         | Det     | 100       | Carilia | Loge   |            |  |
|                    | Tireat.                    |       |         | 891     | Allesia 1 | Circlig | Logs   | Gut        |  |
|                    |                            |       |         |         |           |         |        |            |  |

Untuk memastikan apakan benar-benar sudah running lakukan akses URL localhost/phpmyadmin

| Add New Post + K                | ursus Web: X New Tab                                     | × (+            |
|---------------------------------|----------------------------------------------------------|-----------------|
| (Calhost/ph                     | omyadmin                                                 |                 |
| 📕 Most Visited 📴 Lo             | gin 🔲 AVAJLABLE SEATS NO 🗐 DAFTAR                        | MURID BARU      |
|                                 |                                                          |                 |
|                                 |                                                          |                 |
|                                 |                                                          |                 |
| Add New Post - Kurnas Bid - a   | a localhoot / 1278.0.1   phphi) × Insu-Tat               | . +             |
| C localbert/phonysticky         |                                                          |                 |
| Meet Walted 📴 Logie 🛅 AVAIL     | ABLE SEATS NO 🛄 DAPTAR MURED BARKL. 🙃 Ene - Web Marter - | G 🚺 https://do  |
| phpMyAdmin                      | - C <sup>2</sup> lever (270.0.1                          |                 |
|                                 | g Ontoheses 12 SQL 1 Status * User a                     | coosenta == E.e |
| B.+                             | General sottings                                         |                 |
| and the set                     | - Change password                                        |                 |
| Ligher 1                        | In Serve connection collation @ affireb4_uncade_o        | -               |
| i damet_blog_rok                |                                                          |                 |
| i daisal                        | ground and a second second                               |                 |
| e jefferson                     | oppearance serings                                       |                 |
| e enyen<br>e performance_achema | 🖉 Language 😝 English 🔹                                   |                 |
| arresta do                      |                                                          |                 |
| t-m text                        | A Dealer handstates                                      |                 |
| E-LEY                           | + Fort size: #2% *                                       |                 |
| EDero_type                      |                                                          |                 |

di seblah kiri ada terdapat nama-nama seperti bab1, ben, dan lain-lain itu adalah database yang sudah ada di XAMPP punya saya, lalu bagaimana **cara membuat database dengan XAMPP**, teman-teman bisa pilih **New** yang terdapat di kolom sebelah kiri atasnya **bab1**, nanti teman-teman membuat database seperti teman-teman membuat sebuah table, jadi nama setiap table itu

mempunyai sebuah nama, misal nanti saya akan membuat databse dengan nama **dumetschool** dan di dalamnya terdapat bebrapa table yang ingin kita butuhkan di database **dumetschool** dimana table-table itu untuk penampung data yang di bagi dari beberapa kelompok. Oke dari pada bingung teman-teman bisa lanjutkan dulu, klik saja maka akan tampil halaman seperti ini:

| D Add New Pert - Karnes Wess in  | 📥 localitent/127A03 (phg | N: # Nev Tab               | 14                    | +7                   |
|----------------------------------|--------------------------|----------------------------|-----------------------|----------------------|
| + O tecathost (starryadma/server | Lineering ty mutual      |                            |                       |                      |
| 😸 Meet Visited 🧮 Login 🔟 AXABAD  | LE SEATS NO 🔲 DAFTAR N   | AURO BARL. D. SHE-)        | Mela Macter - S., 🛄 A | tipe://decs.google.c |
| phpMuAdmin                       | - Clineer 177 0.0 1      | and a second second second | 1.000.0000000-554.000 | distant manager      |
| Colline Colline                  | 🖶 Oatabases 📙            | SQL II Stote               | 11. Ober accounts     | 🖶 Expot              |
| iii =<br>iiii bab1               | Databases                |                            |                       | п                    |
| (a)                              | Croase database          | 5                          |                       | V                    |
| durest blog rull                 | Sendance.                | Collation                  |                       | Create               |
| Build Ment                       |                          |                            | 1                     | ^                    |
| Build Internation                | Hten                     |                            |                       | 1                    |
| e i mith                         | Contailing the word.     |                            |                       |                      |
| (e); ranesa_db                   | Detabase -               | Collation                  | Action                |                      |
| i = ramascoorg                   | ET hold                  | 141103_0004148_01          | an Check prologes     |                      |
| Budy                             | () tee:                  | 344105_0040140_00          | · Chack getilique     |                      |
| ALL _ ZHO_SYPH                   | 12 calificat             | latici_matish_ci           | as Check privileges   |                      |
|                                  | E danut blog mit         | TableC_seattab_co          | · Chark midogen       |                      |
|                                  | E fand                   | 141103_01+4145_01          | at Check prologes     |                      |
|                                  | D Investored             | Sature avegan, to          | · Chack prologes      |                      |
|                                  | E present                | 101101_0000100_00          | an Check proleges     |                      |
|                                  | 10 100                   | lating matter -            | · Chick publique      |                      |
|                                  | Th performance aches     | until generali mi          | an Chack millions     |                      |

Disini saya membuat database dengan nama dumetschool ya teman-teman, seperti yang temanteman lihat, teman-teman bisa isi nama database sesuai kebutuhan teman-teman ya. jika sudah di klik **create** maka akan tampil halaman seperti ini:

| Add New Post - Karear Visi | 📸 localhait / 127/031 / dumin 🕫 🛛 Hew Tata                              | A +                                     |
|----------------------------|-------------------------------------------------------------------------|-----------------------------------------|
| + 1 kalled mensennen von   | ala skatskom utvjirovnost<br>Raj skatskom 🔝 Dafitale koveliti Bafou 😽 😽 | - Web Mester - G 🔟 https://docs.gosgie. |
| phpMyAdmin                 | M Structure 2010 11 a Discover Avenue                                   | Gaing Gapon in Angeo                    |
|                            | Tare State                                                              | Number of columns: [5 (b)               |

Dan disini yang saya membuat table **instruktur** dengan jumlah kolom **5**, dimana baris itu data yang di butuhkan di sebuah table instrukur.

| Table runne mobule                      | La      |   | All 1           | (0) catalondab | -      |              |      |     |
|-----------------------------------------|---------|---|-----------------|----------------|--------|--------------|------|-----|
| Varse                                   | Type o  |   | Longth Volume 😦 | Default g      |        | Collation    |      | And |
| al .<br>Real Years Carried Colore       | ar      |   | 11              | here           |        |              |      |     |
| terne<br>Na her Crite Case              | WROWR   | • | 295             | here           |        |              |      |     |
| perca, halonen<br>Peri Inan Tanna Calam | WARDHAR | • | 255             | Are.           |        |              |      |     |
| Exercician<br>No Text Center Colore     | WROMR   |   | 235             | Sera           |        |              |      |     |
| aloriset<br>Rei Nor-Gerra Course        | тал     |   |                 | here           | e      |              |      |     |
| Table converts:                         |         | - | Callerion       | 5              | s<br>1 | tarage Engin |      |     |
| PARTITION definition<br>Partition by    |         |   |                 | 16             | 1 3    |              | - 22 |     |

keliatan tidak teman-teman, di baris pertama saya mengisi dengan nama **id**, selanjutnya **nama**, **jenis\_kelamin**, **mengajar**, dan **alamat**, untuk type ada **int**, **varchar**, dan **text**, jangan lupa untuk id kita beri primary key ya teman-teman dan AI. oke juga sudah teman-teman bisa klik **save** yang terdapat pada pojok kanan bawah, maaf tidak terlihat ya teman-teman pada gamabar di atas. maka hasilnya akan seperti berikut:

| 9  | ŧ | Table situatain | -2 Ave         | itori view                            | 4        | À.     |         |            |                  |          |             |
|----|---|-----------------|----------------|---------------------------------------|----------|--------|---------|------------|------------------|----------|-------------|
|    |   | Basis           | Type           | Collation                             | Ankana   | (Ball) | Default | Comments   | Extra            | Action   |             |
| 5  | 1 | 14.91           | am(11)         |                                       |          | No     | None    |            | AUTO, NOREWERE   | J Charge | 0 Dig J     |
|    | 2 | casesa          | wetra(25)      | MIL WHICH                             |          | 111    | ture .  |            |                  | . Cherge | o Der       |
| 5  | 3 | janis kalendo   | vertica(204)   | lated sweeters of                     |          | 16     | Novi -  |            |                  | 1000     | 0 mg /      |
| Ġ. | 4 | mongajor.       | oarka(%4)      | hard, particular, or                  |          | No     | firm.   |            |                  | , Charge | () Cras ()  |
| 5  | 5 | alantat         | 164            | uert, ieneit, s                       |          | 140    | tione   |            |                  | J Charge | O Dig J     |
| t  | 2 | E Ownat         | Mith selec     | and it income                         | / Chang  |        | 0 km    | phone      | Witten a         | beles of | Add to peet |
| 5  |   | - A Property    | able structure | · · · · · · · · · · · · · · · · · · · | the lb M | -      | A.mmi   | P. Instant | while attentions |          |             |

Lalu kita isi datanya dengan memilih **menu insert** seperti tertera pada gambar di atas. maka akan tampil seperti ini:

| Column     | Date        | Function |   | ult Value                       |
|------------|-------------|----------|---|---------------------------------|
|            | (17)361     |          |   |                                 |
| neren      | sarius(34)  |          | • | zataroj                         |
| ero_bilana | værihæ(255) |          |   | Tota                            |
| mengeper   | sactua(253) |          |   | Lakesia Arti                    |
|            |             |          |   | 14. Inishiga Inciagan di geogra |
| storest    | bod         |          | ٠ |                                 |
|            |             |          |   |                                 |

Untuk **id** saya tidak mengisinya karena kita tadi sudah pake **auto increment**, jadi nanti id sudah terisi secara otomati, jika sudah kelik **go.** maka akan tampil seperti ini:

| 2 Figurania                                                                                                    |       |  |
|----------------------------------------------------------------------------------------------------|-------|--|
| the second car and and second over the last are over our and the second                                                                                                    | 8.880 |  |
| (the fill pergention of the designed strates ()                                                                                                    | 18/18 |  |
| DUMETscho<br>Interes website des digital mark                                                                                                    |       |  |
| Inter and and and and and the set statements                                                                                                    |       |  |
| Chever 1   The test sector of the sector of the sector of |       |  |

klik go lagi, maka teman-teman sudah berhasil membuat database dengan XAMPP.

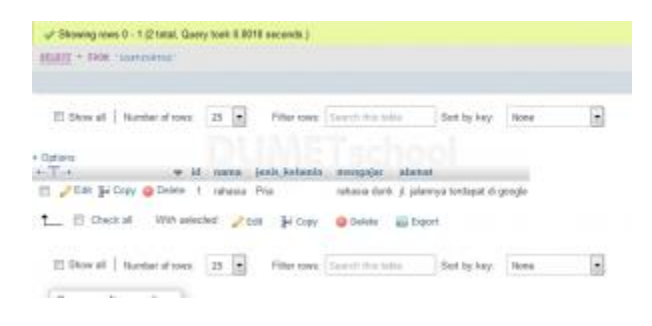

Sumber referensi : http://www.kursuswebsite.org/cara-membuat-database-dengan-xampp/